# CONHEÇA O PORTAL DO ESTUDANTE DE GRADUAÇÃO

## Como consultar seu Fechamento Bimestral e Rendimento Final

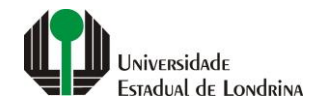

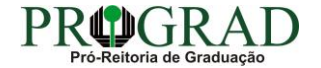

#### Passo 01:

### Faça login no Portal do Estudante de Graduação

| Portal do Estudante de Graduação                                                                                                    | Feedback Dúvidas Frequentes                                                                                                    | *2 Entrer                                                                                                    |  |  |
|----------------------------------------------------------------------------------------------------|----------------------------------------------------------------------------------------------------|----------------------------------------------------------------------------------------------------|--|--|
| Localizar Q<br>Pré-Matricula<br>> Pré-Matricula<br>> Reimpressão<br>> Situação<br>> Envio de Documentos<br>> Envio de Foto<br>> Ajuda<br>> Manual<br><b>E Serviços sen Autenticação</b><br>> Aproveitamento de Estudos<br>> Cadastro<br>> Cancelamento de Matricula<br>> Emissão de Certificados<br>> Meu Número de Matricula<br>> Noticias<br>> Solicitação de Documentos | NAC realiza Encontro sobre identificação de estudantes com altas habilidades<br>11 de mai de 2021 08:46:11                                                                                                    | Residência Pedagógica - Resultado parcial do processo de seleção, aberto pelo Edital PROGRAD         nº 26/2021       10 de mai de 2021 18:02:18         Edital 30/2021 - Torna público o resultado parcial do processo de seleção, aberto pelo Edital PROGRAD nº 26/2021, para Cadastro de Reserva para atuar como preceptor em área específica e para regime de dedicação         Acesse: www.uel.br/prograd/residenciapedagogica |  |  |
|                                                                                                    | PIBID - Resultado final do processo de seleção, aberto pelo Edital PROGRAD nº 27/2021<br>6 de mai de 2021 11:44:15<br>Edital 29/2021 - Torna público o resultado final do processo de seleção, aberto pelo Edital PROGRAD nº 27/2021, para<br>Cadastro de Reserva para atuar como supervisor em área específica e para regime de dedicação<br>Acesse: www.uel.br/prograd/pibid | PIBID - Resultado parcial do processo de seleção, aberto pelo Edital PROGRAD nº 25/2021<br>6 de mai de 2021 11:42:14<br>Edital 28/2021 - Torna público o resultado parcial do processo de seleção, aberto pelo Edital PROGRAD nº 25/2021, para<br>Cadastro de Reserva para atuar como estudante em área específica e para regime de dedicação<br>Acesse: www.uel.br/prograd/pibid                                                   |  |  |
|                                                                                                    | Ato Executivo prorroga suspensão das atividades presenciais 6 de mai de 2021 11:19:10 UEL PRORROGA                                                                                                    | Calendário da Graduação 2021 4 de mai de 2021 16:00:21                                                                                                    |  |  |

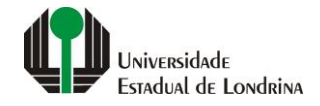

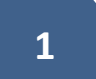

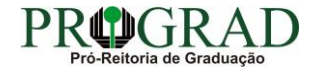

#### Passo 02:

#### Entre com o número de sua matrícula e senha

|                          | Sistemas UEL              |        |  |
|--------------------------|---------------------------|--------|--|
|                          | Login                     |        |  |
| Chapa / Matricula        | 8                         | Google |  |
| Senha                    |                           |        |  |
| Mantenha-me conectado Es | squeceu sua senha?        |        |  |
| Entrar                   |                           |        |  |
|                          | Novo usuário? Cadastre-se |        |  |
|                          |                           |        |  |
|                          |                           |        |  |
|                          |                           |        |  |

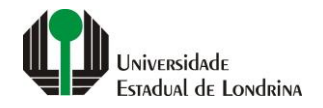

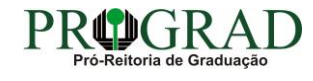

#### Passo 03:

## Na Categoria "Serviços", clique em "Publicações"

| Portal do Estudante<br>de Graduação                                                                                                    | Feedback Dúvidas Frequentes                                                                                                    | 🕞 Sair                                                                                                    |
|----------------------------------------------------------------------------------------------------|----------------------------------------------------------------------------------------------------|----------------------------------------------------------------------------------------------------|
| Localizar       Q         *       Alterar Currículo Lattes         > Alterar E-mail       Alterar Endereço         > Alterar Endereço       Alterar Foto         > Alterar Senha       Comprovante Rendimentos         > Dados Pessoais       Guia Acadêmico         > Guia Acadêmico       Serviços Digitais UEL         > Situação Eleitoral       E         E Documentos       AAC         > Atestados       Disciplinas Matriculadas         > Disciplinas Especiais Prog.       Disciplinas Optativas         > Histórico Escolar       Matriz Curricular         > Comprovante Renovação Matr.       E | GEPE promove palestra sobre fatores de risco e proteção do estudante universitário       29 de jun de 2021 08:35:44         Entre construição       20 de jun de 2021 08:35:45         Confira:       operobal: uel.br/ceca/2021/06/25/gepe-alestra-fatores-estudante-universitario         Oportunidade para a Residência Pedagógica (Filosofia, Geografia, História, Letras Inglês e Pedagogia)                                                       | Novo Ato Executivo mantém atividades administrativas em regime de teletrabalho até 18 de jun de 2021 11:38:59   Diffiri:   perobal.uel.br/coronavirus/2021/06/25/ato-executivo-mantem-regime-de-teletrabalho-ate-18-de-julho   Oportunidade para o PIBID (Matemática e Química)                                                                                                    |
| Serviços     Análise Curricular     Atendimento     Boletim     Cancelamento de Disciplina     Certificados e Declarações     Confirmação de Matrícula     Créditos Restauranto     Estágios     Publicações     Requerimentos                                                                                                    | Edital 36/2021 - Torna público a abertura de inscrição para professores(as) da Educação Básica, visando a formação de cadastro de reserva para o Programa Institucional Residência Pedagógica - RP, para atuar como preceptor bolsista (ou voluntário) nas áreas de Filosofia, Geografia, História, Letras Inglês e Pedagogia para regime de dedicação Inscrições: 22 a 29 de junho de 2021<br>Edital e anexos: www.uel.br/prograd/residenciapedagogica | Edital 35/2021 - Toma público a abertura de inscrição para professores(as) da Educação Básica, visando a formação de<br>cadastro de reserva para o Programa Institucional de Bolsa de Iniciação à Docência - PIBID, para atuar como supervisor(a)<br>bolsista (ou voluntário/a) nas áreas de Matemática e Química para regime de dedicação<br>Inscrições: 22 a 29 de junho de 2021<br>Edital e anexos: www.uel.br/prograd/pibid |

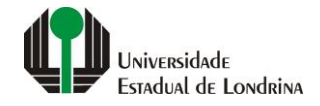

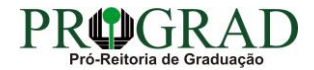

#### Passo 04:

## Clique em "Fechamento Bimestral e Rendimento Final"

| Portal do Estudante de Graduação                                                                                                    | Feedback Dúvidas Frequentes                                                                                              |                                                                                           |                                                                                                    |                                                                                                    | 🕞 Sai |
|----------------------------------------------------------------------------------------------------|----------------------------------------------------------------------------------------------------|-------------------------------------------------------------------------------------------|----------------------------------------------------------------------------------------------------|----------------------------------------------------------------------------------------------------|-------|
| Localizar Q<br>Alterar Currículo Lattes<br>Alterar E-mail<br>Alterar Endereço<br>Alterar Foto<br>Alterar Senha<br>Comprovante Rendimentos                                                                                                    | <ul> <li>Serviços &gt; Publicações</li> <li>Publicações</li> <li>&gt; Fechamento Bimestral e Rendimento Final</li> </ul> |                                                                                           |                                                                                                    |                                                                                                    |       |
| <ul> <li>&gt; Comprovante Rendimentos</li> <li>&gt; Dados Pessoais</li> <li>&gt; Guia Acadêmico</li> <li>&gt; Serviços Digitais UEL</li> <li>&gt; Situação Eleitoral</li> <li>C Documentos</li> <li>&gt; AAC</li> <li>&gt; Atestados</li> <li>&gt; Disciplinas Matriculadas</li> <li>&gt; Disciplinas Optativas</li> <li>&gt; Histórico Escolar</li> <li>&gt; Matriz Curricular</li> </ul>               | <b>A Universidade</b><br>Missão da UEL<br>UEL em Dados<br>Vida na UEL<br>Quem é Quem<br>Marca Símbolo                    | Ensino<br>Graduação<br>Pesquisa/Pós<br>Extensão<br>Biblioteca<br>Vestibular<br><b>f</b> © | Comunidade<br>Moradia Estudantil<br>Casa de Cultura<br>Inclusão Social<br>Acessibilidade<br>Atividade Física<br>TV UEL<br>UEL FM<br>UEL FM | Serviços<br>Configuração Wi-Fî UEL<br>Acesso a Periódicos<br>Restaurante Universitário<br>Museu de Ciência<br>Museu Histórico<br>Sebec |       |
| <ul> <li>&gt; Comprovante Renovação Matr.</li> <li>E Serviços</li> <li>&gt; Análise Curricular</li> <li>&gt; Atendimento</li> <li>&gt; Boletim</li> <li>&gt; Cancelamento de Disciplina</li> <li>&gt; Certificados e Declarações</li> <li>&gt; Confirmação de Matricula</li> <li>&gt; Créditos Restaurante Univ.</li> <li>&gt; Estágios</li> <li>&gt; Publicações</li> <li>&gt; Requerimentos</li> </ul> |                                                                                                    | v. 22338 © Ass                                                                            | essoria de Tecnologia de Informação                                                                                                    |                                                                                                    |       |

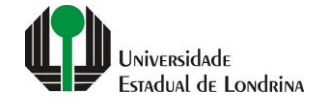

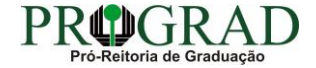

#### Passo 05:

## Na tela a seguir, visualize a Publicação do Fechamento Bimestral e Rendimento Final

| Portal do Estudante<br>de Graduação                                                                                                    | Feedback Dúvidas Freq                                       | juentes                                                                                                    |                                   |          |                      | G► Sa                    |
|----------------------------------------------------------------------------------------------------|-------------------------------------------------------------|----------------------------------------------------------------------------------------------------|-----------------------------------|----------|----------------------|--------------------------|
| Localizar Q<br>Alterar Currículo Lattes<br>> Alterar E-mail<br>> Alterar E-mail<br>> Alterar Endereço<br>> Alterar Foto<br>> Alterar Senha<br>> Comprovante Rendimentos<br>> Dados Pessoais<br>> Guia Acadêmico                                                                                                    | Serviços > P Publicação do Aqui pode ser consultad E Voltar | Publicações > Publicação do Fechamento Bimestral e Renc<br>P Fechamento Bimestral e Rendime<br>la a publicação do Fechamento Bimestral e Rendimento Fina | limento Final<br>nto Final<br>al. |          |                      |                          |
| > Serviços Digitais UEL<br>> Situação Eleitoral                                                                                                    | Publicações de Fechamento Bimestral e Rendimento Final      |                                                                                                    |                                   |          |                      |                          |
| <ul> <li>Documentos</li> <li>AAC</li> <li>Atestados</li> <li>Disciplinas Matriculadas</li> <li>Disciplinas Especiais Prog.</li> </ul>                                                                                                    | Código                                                      | Disciplina                                                                                                    | Turma                             | Ano/Sem. | Fechamento Bimestral | Fechamento do Rendimento |
|                                                                                                    | 1EDU703                                                     | POLÍTICAS PÚBLICAS EDUCACIONAIS                                                                                                    |                                   | 2° SEM.  |                      |                          |
|                                                                                                    | 1EDU705                                                     | ORGANIZAÇÃO DO PROCESSO ESCOLAR                                                                                                    |                                   | 2° SEM.  |                      |                          |
| <ul> <li>&gt; Disciplinas Optativas</li> <li>&gt; Histórico Escolar</li> </ul>                                                                                                    | 1EDU705                                                     | ORGANIZAÇÃO DO PROCESSO ESCOLAR                                                                                                    |                                   | 2° SEM.  |                      |                          |
| <ul> <li>&gt; Matriz Curricular</li> <li>&gt; Comprovante Renovação Matr.</li> <li>&gt; Serviços</li> <li>&gt; Análise Curricular</li> <li>&gt; Atendimento</li> <li>&gt; Boletim</li> <li>&gt; Cancelamento de Disciplina</li> <li>&gt; Certificados e Declarações</li> <li>&gt; Confirmação de Matrícula</li> <li>&gt; Créditos Restaurante Univ.</li> <li>&gt; Estágios</li> <li>&gt; Publicações</li> <li>&gt; Requerimentos</li> </ul> | 1EMA702                                                     | ESTATÍSTICA APLICADA À CIÊNCIAS SOC                                                                                                    |                                   | 2º SEM.  |                      |                          |
|                                                                                                    | 1EST177                                                     | ESTÁGIO SUPERVISIONADO I                                                                                                    |                                   | 2º SEM.  |                      |                          |
|                                                                                                    | 1SOC102                                                     | CIÊNCIA POLÍTICA II                                                                                                    |                                   | 1º SEM.  |                      |                          |
|                                                                                                    | 1SOC749                                                     | EDUCAÇÃO E JUVENTUDE                                                                                                    |                                   | 2° SEM.  |                      |                          |
|                                                                                                    | 1SOC750                                                     | METOD DO ENSINO EM SOCIOLOGIA I                                                                                                    |                                   | 2° SEM.  |                      |                          |
|                                                                                                    | 1SOC758                                                     | EDUCAÇÃO E SOCIEDADE                                                                                                    |                                   | 1° SEM.  |                      |                          |

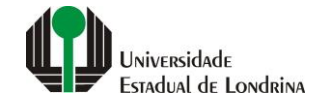

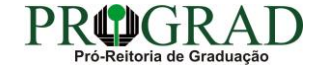